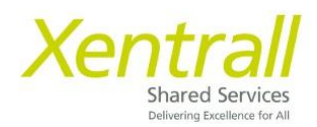

## Payments – Manager Input

- Select the My People tab in MyHR
- Select "Time and Attendance"
- Tick the employee you need to enter payment details for and then click "Next"

| Xentrall                  | Ξ                   |                             |                                                      | ? 😩 🙂                |
|---------------------------|---------------------|-----------------------------|------------------------------------------------------|----------------------|
| Me My People              | Search for Employe  | e                           |                                                      |                      |
| 2 Not Selected            | Select Option O Peo | ple Individually 🔵 Direct I | Reports 🔿 Whole Team                                 |                      |
| Team Selector             | Employee Name       | Employee Number             | Post                                                 | Employee Information |
| Time & Attendance         | Tanya Dixon         | 0206014                     | Customer Engagement & System Team Leader (POS011641) | chipioyee hitchiaton |
| Employee Personal Details | Kayleigh Kidd       | 6023927                     | Customer Engagement & System Support Off (POS011634) |                      |
| Reports                   | Rosslyn Piper       | 1006378                     | Customer Engagement & System Support Off (POS011637) |                      |
| Forms History             | Sharon Crilly       | 0272643                     | Customer Engagement & System Support Off (PO5011638) |                      |
|                           | Samantha Hind       | 0277929                     | Customer Engagement & System Support Off (POS011639) |                      |
|                           | Junet Lawrey        | 1008473                     | Customer Engagement & System Support Off (POS011640) | Has another post     |
|                           |                     |                             |                                                      | Next                 |

- Navigate to the date you want to enter a Payment for,
  - use the Navigation buttons to locate the required date.
- Richt click in the required date
- Select Payments

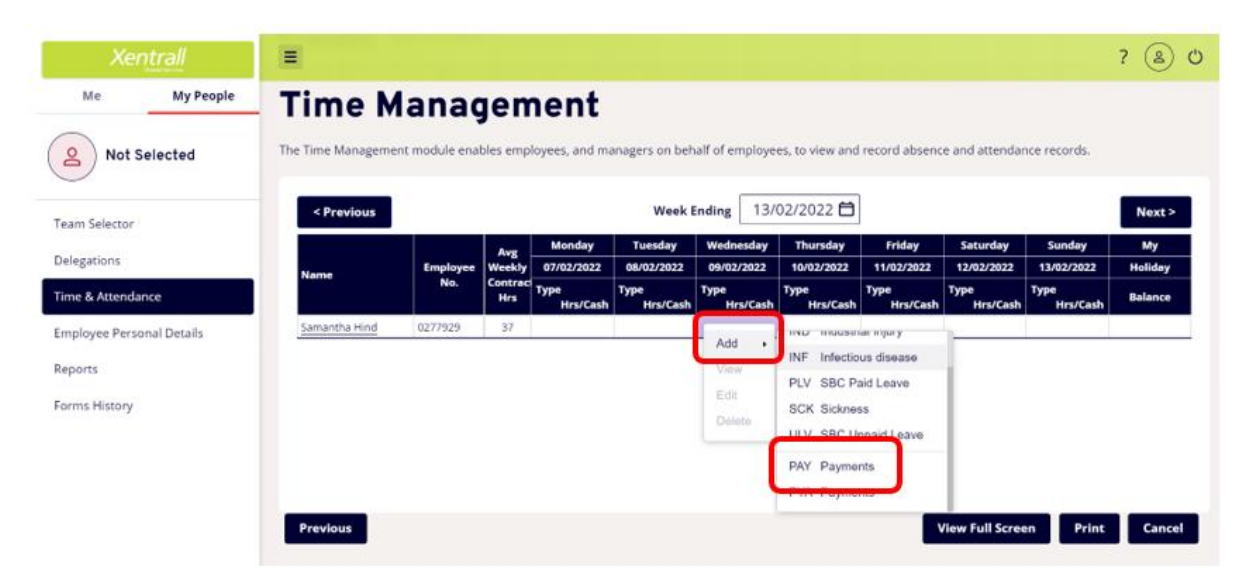

The following page will then display.

- Select the relevant payment type from the Category list.
- Add a comment if required
- Enter the date the payment was earned
- Enter the total time
- All payments will be automatically paid against the employees main payroll cost code. You can alter the cost code by clicking Yes to "Do you want to charge to a different cost centre?"
- Click Submit when complete

| Xentrall                  | ■ ? (                                                                                                    | ු ර   |
|---------------------------|----------------------------------------------------------------------------------------------------|-------|
| Me My People              | Vieate Litter Fayments of Hours Workey - Samanti<br>Hind (0277929) - Customor Engagement & System                                                                                       | Ia    |
| Not Selected              | Support Off (POS011639)                                                                                                    |       |
| Team Selector             | יות היותר אות אפרובית הסטור ביושטרב בוושט אבבי, אות אות אפריז איז סבושה איז בוושטערבי, כי אביד סות רבבי ע סטבורב אות ערבי הסוובי רבביום.                                                |       |
| Delegations               | Type Payments Category Overtime at plain time                                                                                                    |       |
| Time & Attendance         | Comments pack checking                                                                                                    |       |
| Employee Personal Details | Date * 09/02/2022                                                                                                    |       |
| Reports<br>Forms History  | hh     mm     hrs decimal       Total Time *     2     30     2.50                                                                                                    |       |
|                           | Do you want to charge to a Yes O No O different cost centre?                                                                                                    |       |
|                           | Note<br>All payment and / or lieu time for this extra attendance will be calculated automatically based on business policy. Enter only the actual hours of the extra attendance worked. | e     |
|                           | Cancel Su                                                                                                    | ubmit |

## **IMPORTANT:**

- Although the Total Time specifies Hours & Minutes, if you have selected a **Daily Rate** payment, use the Total Time as **Units**.
  - To enter 1 Day, you would enter 1 hour 0 minutes

## **Deadlines:**

Please refer to the deadlines page under Time & Attendance or check the MyHR website for the most up to date deadlines.

User Guides - Xentrall Shared Services